## 2017 04

|   | 1 |
|---|---|
|   | 2 |
| 1 | 2 |
| 2 | 4 |
|   | 4 |
| 1 | 4 |
| 2 | 5 |
| 3 | 6 |
| 4 | 6 |

## :// . . . /

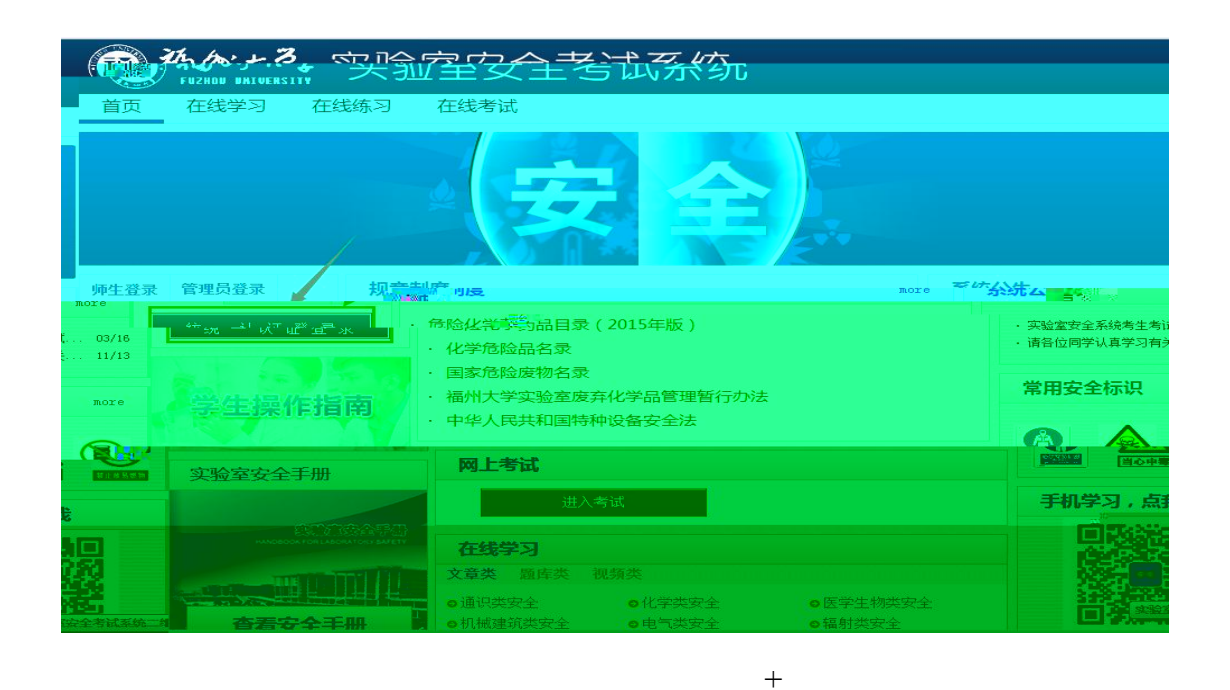

M+

8

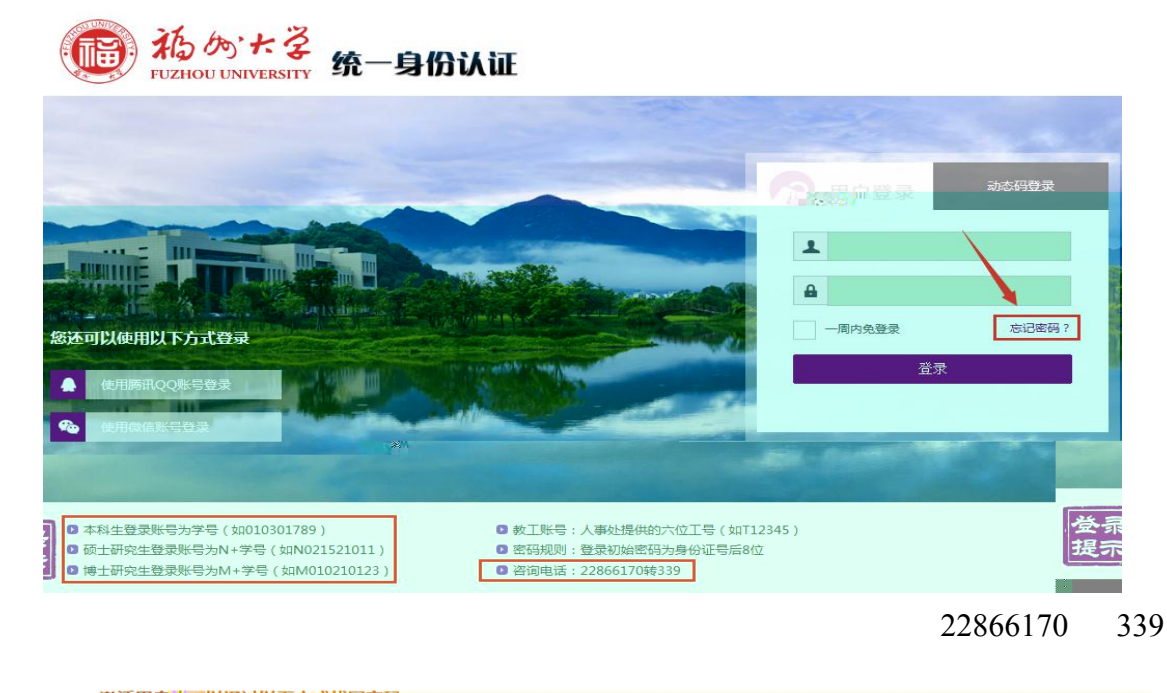

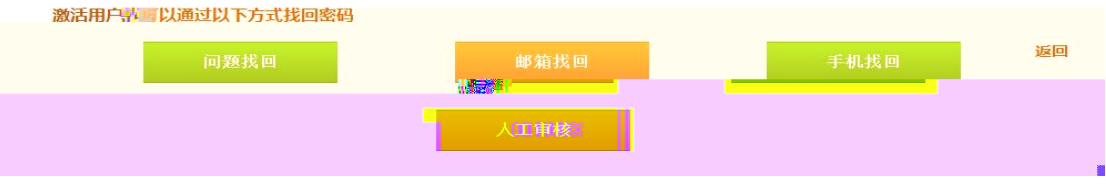

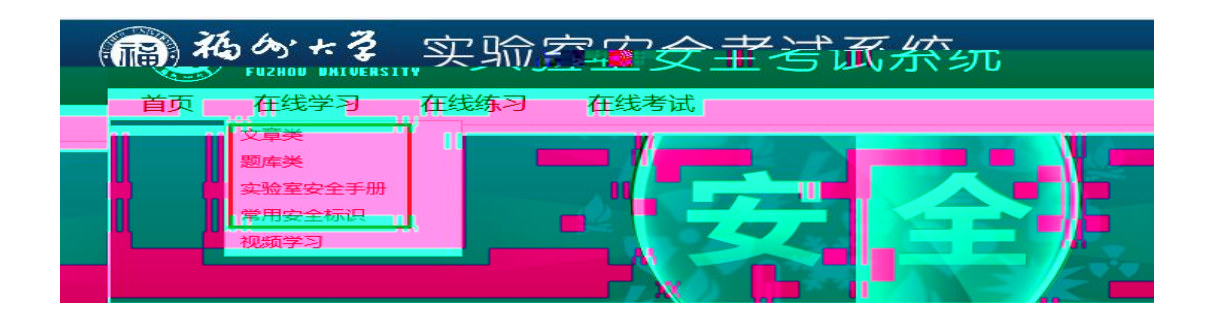

| 师生登录 管理员登录            | 规章制度                                                                                                    | more                                                           |
|-----------------------|----------------------------------------------------------------------------------------------------|----------------------------------------------------------------|
| 统 一 认 证 登 录<br>学生操作指南 | <ul> <li>危险化学药品目录(2015年版)</li> <li>化学危险品名录</li> <li>国家危险废物名录</li> <li>福州大学实验室废弃化学品管理暂行办法</li> <li>中华人民共和国特种设备安全法</li> </ul> |                                                                |
| 实验室安全手册               | 网上考试                                                                                                    |                                                                |
| 实验室安全手册               | 进入考试<br>在线学习                                                                                                    | e e e e e e e e e e e e e e e e e e e                          |
| 查看安全手册                | 文章类     • 低学类安全       • 通识类安全     • 化学类安全       • 机械建筑类安全     • 电气类安全       • 网络安全     • 特种设备安全                             | <ul> <li>● 医学生物类安全</li> <li>● 辐射类安全</li> <li>● 消防安全</li> </ul> |

## 1.1

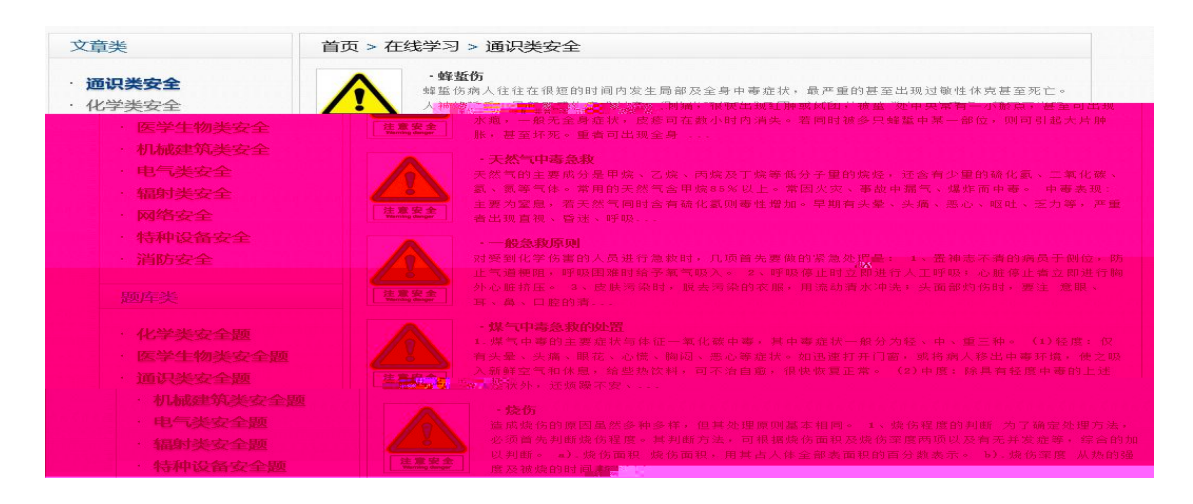

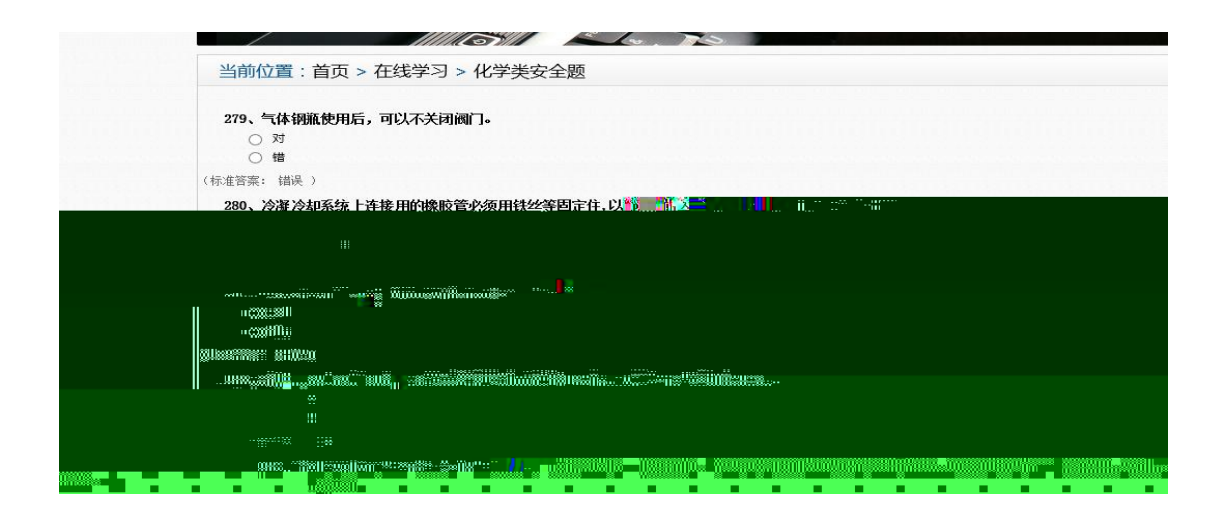

1.3

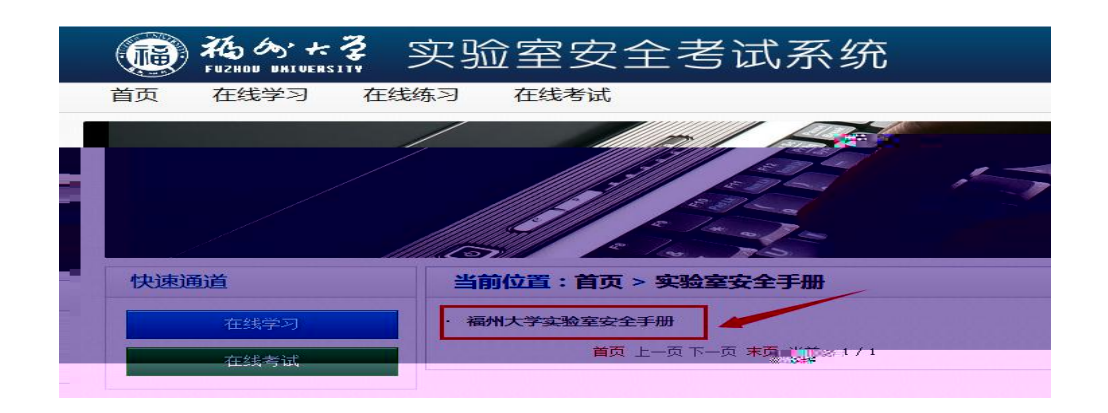

1.4

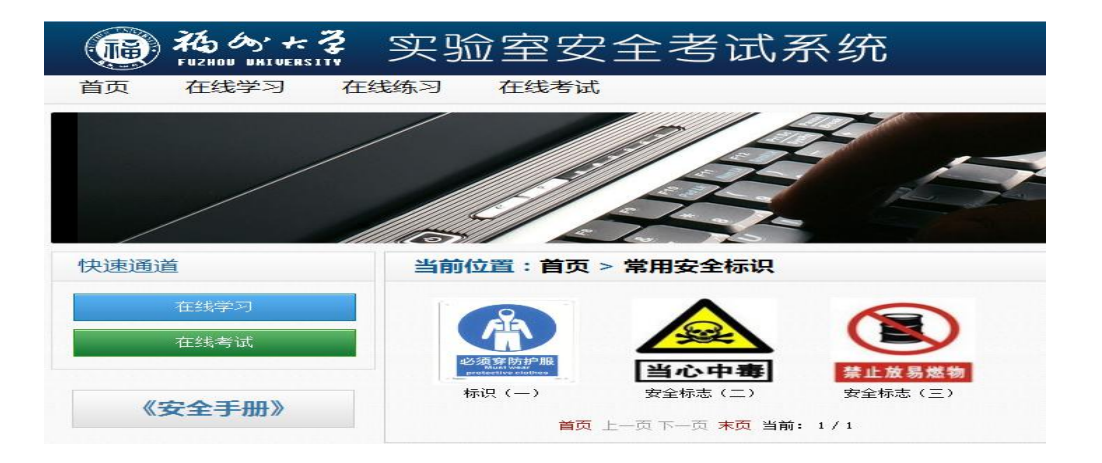

| 师生圣皇录 管理员登录 | 在线练习        |          |        |
|-------------|-------------|----------|--------|
| 统一认证登录      | ◇ 请选择题库进行学习 |          |        |
| 快速通道        |             |          |        |
| 在线学习        | 化学类安全题      | 医学生物类安全题 | 通识类安全题 |
| 在线考试        |             |          |        |
| 《安全手册》      | 机械建筑类安全题    | 电气类安全题   | 辐射类安全题 |
|             |             |          |        |
|             |             |          |        |
|             | 特种设备安全题     | 消防安全题    |        |
|             |             |          |        |

| 欢迎回来           | 考前承诺                           |  |
|----------------|--------------------------------|--|
| 查看已取得的成绩<br>注销 | □ 本人承诺已经认真学习了以上法律法规和学校规章制度,严格遵 |  |
| 快速通道           | 守相夫规定,并独立完成字校实验室安全考试。          |  |
| 在线学习           | 在线考试                           |  |
| 在线考试           | 2016级学生实验室安全考试(化学类)            |  |
| 《安全手册》         |                                |  |
|                |                                |  |

|                      | to the second second se |  |
|----------------------|----------------------------------------------------------------------------------------------------|--|
| ,欢迎回来                | 考前承诺                                                                                                    |  |
| 查看已取得的成绩<br>注意 注意 注意 | 2 杏人承洪只给让夏棠灵了以上法学业样众流行了议流章制度,严格遵                                                                                                    |  |
| 快速通道                 | 守相关规定,并独立完成学校实验室安全考试。                                                                                                    |  |
| 在线学习                 | 在线考试                                                                                                    |  |
| 在线考试                 | 2011                                                                                                    |  |
|                      |                                                                                                    |  |
|                      | Ŷ                                                                                                    |  |
|                      |                                                                                                    |  |

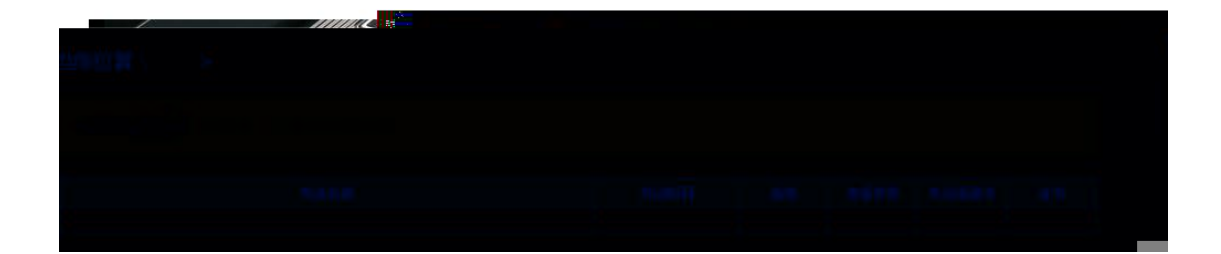